## ModbusTCP 通讯(填表方式)

软件: 200smart 编程软件 modbuspoll modbusslave 硬件: S06PLC 下载 CPU S06 通讯组态插件: <u>点击下载</u>

http://www.dl-winbest.com/download/S06\_Config.rar

(1) 以 ModbusTCP 作为主站(客户端)为例,编辑如下几种命令,下载到 PLC 中

| ₩ SO6 PL<br>File   <br>德嘉设备 | C modbusRTU/TCP &S7 PUT/GET 填表式通訊组态 V1.0 日 回 二   上传组态到电脑    下载组态到PLC    德嘉硬件设置    帮助   PLC 的 IP地址: 192 168   10 自动获取(网络中只有一个设备) |  |  |  |  |
|-----------------------------|----------------------------------------------------------------------------------------------------|--|--|--|--|
| RS485                       | modbusRTU 以太网 modbusTCP Poll 以太网 modbusTCP Slave S7 PUT/GET                                                                     |  |  |  |  |
| 序号                          | modbusICP 命令                                                                                                    |  |  |  |  |
| 0                           | 01读取线圈 0xxxx 从站IP: 192.168.1.165; slaveID=1; 起始地址0; 个数5; V区地址100; 位;                                                            |  |  |  |  |
| 1                           | 02读取输入状态 1xxxx 从站IP: 192.168.1.165; slaveID=1; 起始地址0; 个数5; V区地址200;                                                             |  |  |  |  |
| 2                           | 03读保持寄存器 4xxxx 从站IP: 192.168.1.165; slaveID=1; 起始地址0; 个数5; Ⅴ区地址300                                                              |  |  |  |  |
| 3                           | 04读输入寄存器 3xxxx 从站IP: 192.168.1.165; slaveID=1; 起始地址0; 个数5; V区地址400                                                              |  |  |  |  |
| 4                           | DoubleClick here                                                                                                    |  |  |  |  |
| 5                           | DoubleClick here                                                                                                    |  |  |  |  |
| 6                           | DoubleClick here                                                                                                    |  |  |  |  |
| 7                           | DoubleClick here                                                                                                    |  |  |  |  |
| 8                           | DoubleClick here                                                                                                    |  |  |  |  |
| 9                           | DoubleClick here                                                                                                    |  |  |  |  |
| 10                          | DoubleClick here                                                                                                    |  |  |  |  |
| 11                          | DoubleClick here                                                                                                    |  |  |  |  |
| 12                          | DoubleClick here                                                                                                    |  |  |  |  |
| 13                          | DoubleClick here                                                                                                    |  |  |  |  |
| 14                          | DoubleClick here                                                                                                    |  |  |  |  |
| 15                          | DoubleClick here                                                                                                    |  |  |  |  |
|                             |                                                                                                    |  |  |  |  |
|                             |                                                                                                    |  |  |  |  |
| -                           |                                                                                                    |  |  |  |  |
|                             |                                                                                                    |  |  |  |  |

通过电脑端使用 Modbus Slave 模拟从站(服务器),该电脑 IP 地址为: 192.168.1.165,建立 对应功能码和连接,最终监控如下:

| 0    | 🔾 🖌   🎓 上传 🔹 🖡 下              |                        | ଷ | 👝 🐀 🖄 I 🗳 I 🚨 🐁 💥 I 다 🖵 쇈                           | $\rightarrow$   - | H-O-10   O-+ ## 🖬 🔣   🖉 🖀 |     |  |
|------|-------------------------------|------------------------|---|-----------------------------------------------------|-------------------|---------------------------|-----|--|
| 4    | MAIN × SBR_0                  | INT_0                  | 0 |                                                     |                   |                           |     |  |
| 程序注释 |                               |                        |   | Modbus Slave - Mbslav3                              |                   | 3                         |     |  |
| 1    | 1 程序段注释                       |                        |   | File Edit Connection Setup Display View Window Help |                   |                           |     |  |
|      |                               |                        |   |                                                     |                   |                           |     |  |
|      |                               |                        |   |                                                     |                   | Ŷ                         | -   |  |
|      |                               |                        |   | Mbslav1                                             | 23                | Mbslav4                   |     |  |
| 状态   | 状态图表                          |                        |   | ID = 1: F = 01                                      |                   | ID = 1: F = 03            | _   |  |
| 1    | 1 🛅 - 🎦 - 🚺 📾 🧀 🥒 🔒 🛣 👘 🖾 🖵 - |                        |   |                                                     |                   |                           |     |  |
|      | 地址                            | 格式            当前值      |   | Alias 00000                                         |                   | Alias 00000               |     |  |
| 1    | V100.0                        | 位 2#1                  |   | 1                                                   |                   | Allas 00000               |     |  |
| 2    | V100.1                        | 位 2#1                  |   | 0 1                                                 |                   | 0 11                      |     |  |
| 3    | V100.2                        | 位 2世                   |   | 1 1                                                 |                   | 1 22                      |     |  |
| 4    | V100.3                        | 位 2#1                  |   | 2                                                   |                   | 2 33                      |     |  |
| 5    | V100.4                        | 位 2#1                  |   | 2 1                                                 |                   | 2 44                      |     |  |
| 6    |                               | 有符号                    |   |                                                     |                   |                           |     |  |
| 7    | V200.0                        | 位 2#1                  |   | 4 1                                                 |                   | 4 55                      |     |  |
| 8    | V200.1                        | 位 2#1                  | _ | 5                                                   |                   | 5                         |     |  |
| 9    | V200.2                        | 位 2#1                  |   | 6                                                   |                   | 6                         |     |  |
| 10   | V200.3                        | 位 2#1                  |   |                                                     |                   |                           |     |  |
| 11   | V200.4                        | 位 2#1                  |   |                                                     |                   | /                         |     |  |
| 12   | 11,1000                       | 有付亏                    | _ |                                                     |                   | 8                         |     |  |
| 13   | VW300                         | 有付亏 +11                |   | 9                                                   |                   | 9                         |     |  |
| 14   | VW302                         | 月付亏 +22                | - |                                                     |                   |                           | ř I |  |
| 10   | VW304                         | 1月付ち +33               |   | Mbslav2                                             | 23                | Mbslav3                   |     |  |
| 15   | VW306                         | 1月付ち +44<br>左竹日 /55    |   | ID = 1: F = 02                                      |                   | ID = 1: F = 04            |     |  |
| 10   | A M 200                       | 11付ち +33<br>去竹日        |   |                                                     |                   |                           |     |  |
| 10   | 10.0400                       | 1111                   |   | Alias 00000                                         |                   | Alias 00000               |     |  |
| 20   | VW400                         | 1月175 T111<br>右次号 1222 |   | 1                                                   |                   |                           |     |  |
| 20   | VW402                         | 日初5 TCCC<br>右次号 1333   | - | 1                                                   |                   | 111                       |     |  |
| 22   | V/V/406                       | 有符号 +444               |   | 1 1                                                 |                   | 1 222                     |     |  |
| 23   | 111400                        | 有符号                    |   | 2 1                                                 |                   | 2 333                     |     |  |
| 24   |                               | 有符号                    |   | 3 1                                                 |                   | 3 444                     |     |  |
| 25   |                               | 有符号                    |   |                                                     |                   |                           |     |  |
| 26   |                               | 有符号                    |   | 4 1                                                 |                   | 4 555                     |     |  |
| 27   |                               | 有符号                    |   | 5                                                   |                   | 5                         |     |  |
| 28   |                               | 有符号                    |   | 6                                                   |                   | 6                         |     |  |
| 29   |                               | 有符号                    |   | 7                                                   |                   | 7                         |     |  |
| 30   |                               | 有符号                    |   | <u> </u>                                            |                   |                           |     |  |
| 31   |                               | 有符号                    |   | 8                                                   |                   | 8                         |     |  |
| 32   |                               | 有符号                    |   | 9                                                   |                   | 9                         |     |  |
| 33   |                               | 有符号                    |   |                                                     |                   |                           |     |  |

(2) 再以 ModbusTCP 作为从站(服务器)为例,下载到 PLC 中

| 💀 S06 PLC modbusRTU/TCP & S7 PUT/GET 填表式通讯组态 V1.0 - 口 X           |
|-------------------------------------------------------------------|
| File    上传组态到电脑    下载组态到PLC    德嘉硬件设置    帮助                       |
| 德嘉设备 PLC 的 IP地址: 192 168 1 10 自动获取(网络中只有一个设备)                     |
| RS485 modbusRTU 以太网 modbusTCP Poll 以太网 modbusTCP Slave S7 PUT/GET |
| PLC始终开启 modbusTCP Slave 功能,并且不能被关闭: 允许被访问的功能码如下:                  |
| 01功能码: 读 Q区 [addr/8].[addr%8] 注: (/) 整除 ( %)余数                    |
| 02功能码: 读 I区 [addr/8],[addr%8] 注: ( /) 整除 ( %) 余数                  |
| 03功能码:读 Ⅴ区(0-10000) 对应VB 0-10000 读 M区(20000-20031)对应 MB 0-31      |
| 05功能码: 写一位 Q区 [addr/8].[addr%8] 注: (/) 整除 ( %) 余数                 |
| 06功能码: 写单个 V区(0-10000) 对应VB 0-10000 写 M区(20000-20031)对应 MB 0-31   |
| 15功能码: 写多位 Q区 [addr/8].[addr%8] 注: (/) 整除 ( %) 余数                 |
| 16功能码:写多个 V区(0-10000)对应VB 0-10000 写 M区(20000-20031)对应 MB 0-31     |
|                                                                   |

通过电脑端使用 Modbus Poll 模拟主站(客户端)来读取或写入,建立对应功能码和连接,最终监控如下:

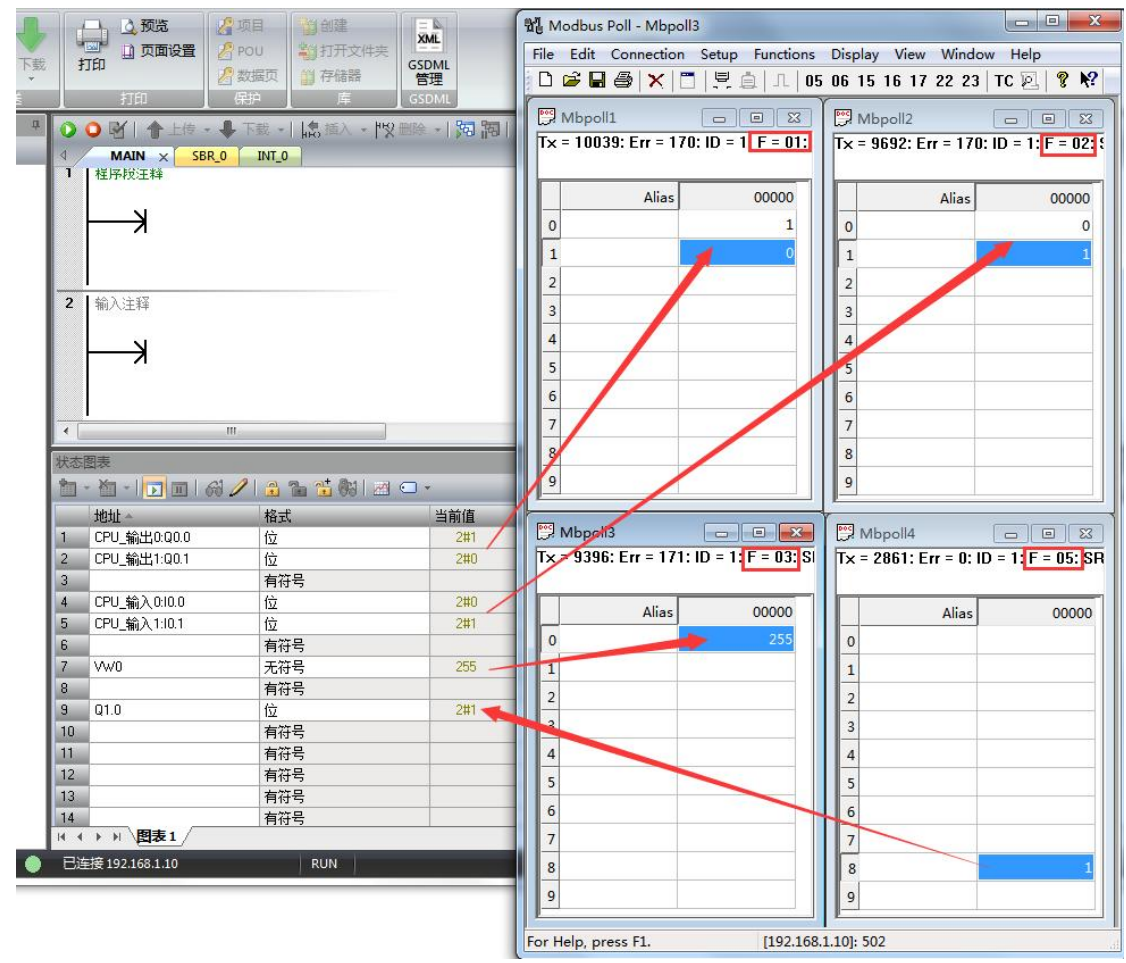